## How to Run an Export for Fundraising Report Card from eTapestry

**Step 1** - Create a custom query for "All transactions received"

You may skip this step if you created this custom query during the integration setup process.

- Log in to eTapestry
- Select Queries, and then Manage Queries
- Select New Category
- Enter **Fundraising Report Card DO NOT MODIFY** as the category name (with exact spelling and formatting), and then select Save Category
- Select New Query
- Enter **All transactions received** as the query name (with exact spelling and formatting)
- Leave the Starting Query information as is
- Select Journal Entries as the Data Return Type
- Leave the Criteria Matching as is
- Add criteria of Individual Transaction Received Greater than or equal to \$0.01
- Select Save And
- **Step 2** Create a custom report
  - Select Reports, and then Manage Reports
  - Select a Category
  - Select New Report
  - Name your report
  - Add three fields and in this exact order: Account Number, Date, Received

| Report Columns              |                           |   |
|-----------------------------|---------------------------|---|
| Browse Fields Search Fields | Account Number            | × |
| Commonly Lised Fields       | Date                      | × |
|                             | Received                  | × |
| Address Lines               | Expand All / Collapse All |   |
| O Approach                  |                           |   |
| O Campaign                  |                           |   |
| O City                      |                           |   |

• Select Save

**Step 3** - Run the report

• Select Run Report beneath your newly created report

| Sort by Hame created Last osed |                            |                    | proproving i or i repor |
|--------------------------------|----------------------------|--------------------|-------------------------|
| Fundraising Report Card Export | Created: 3/30/2017 5:18 PM | Last Used: Unknown |                         |
| Run Report Copy Move Delete    |                            |                    |                         |

- Select Fundraising Report Card DO NOT MODIFY as the Category
- Select All received transactions JE as the Query
- Select **CSV File Download** as the Report Format
- Select Submit
- **Step 4** Upload the CSV file to Fundraising Report Card
  - Log in to Fundraising Report Card
  - Drag and drop the CSV file into your Fundraising Report Card